# **RPL's Wireless Printing Help Guide/ FAQ**

Print virtually any document or web page from your Internet connected PC, MAC, Tablet, or Smart Phone to one of our Library printers. There is no additional software required. Simply follow these steps:

For All Mobile Devices (Including Laptops, Tablets & Smartphones)

### Step #1

- 1. Visit http://auth.rockfordpubliclibrary.org/wifi
- 2. Select your location to pick up your print Job.

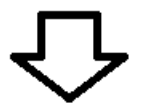

**Step #1** - Choose a location to pick up your print job.

```
Choose a location
```

# Step #2

### Choose a method:

### Method 1: Upload to Web Portal

1. Click on the "Upload your file" hyperlink

Step #2 - Submit your Print Job. Choose a Method below: Method #1 -> Upload your file or Method #2 -> Email your file as an attachment 2. Enter your email address in the User Info box.

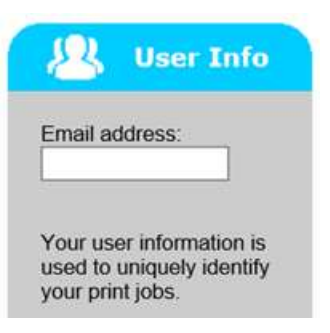

3. Then browse to your file or type in the URL you would like printed.

| owse |
|------|
|      |

4. To send the Job click on the green printer button.

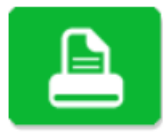

#### Method 2: Send as Email Attachment

- 1. After selecting a location then click on the "Email your file as an attachment" hyperlink.
- 2. Send your file as an email attachment. Only the file attachment will be printed.

## Step #3

Come to the selected library location and go to the print release station to release and pay for your print job.

1. At the print Release station select the "Release a print job" icon.

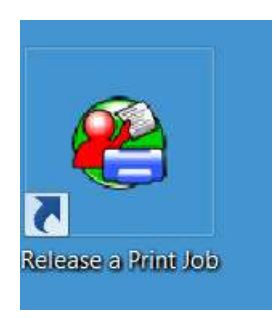

2. Type in the email address you used to submit the print job.

| User Login             |                                                               |
|------------------------|---------------------------------------------------------------|
| Please enter the       | e requested information below.                                |
| If you need add<br>men | litional help, please ask a staff<br>nber for assistance.     |
| Library Card Numb      | er                                                            |
| User PIN               | ОК                                                            |
| Enter your en          | Cancel<br>Cancel<br>le device or from outside<br>the library. |
| Email Address          |                                                               |
|                        | Licensed to:                                                  |
| Ro                     | ckford Public Library                                         |
|                        |                                                               |

- 3. Choose an option to pay for your print job: cash or your library account.
  - a. If you are using your library account you will need your card number and pin.

If you need additional help please contact library staff.

### **Smart Phone and Tablet applications.**

There are Android, Apple, Kindle, and BlackBerry apps available at:

#### https://www.printeron.com/apps

You can also go to your app store and search for "PrinterOn" to find the mobile apps. These applications allow you to print directly from your tablet or smart phone using the "PrinterOn" app.